## **ДОБАВЛЕНИЕ И УДАЛЕНИЕ RFID МЕТОК**

Добавление RFID меток осуществляется через специализированные считыватели. Доступно два варианта добавления:

1. **Вручную с помощью настольного USB RFID** считывателя. Добавление производится аналогично добавлению телефонного номера с возможностью ввода информации в поле Описание.

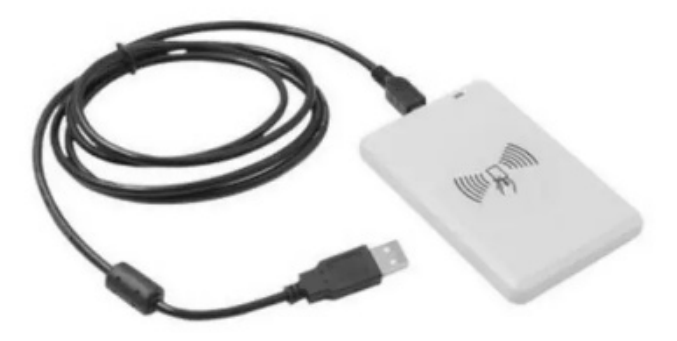

Для начала работы с USB считывателем подключите его к персональном компьютеру через разъем USB. Подключитесь локально или удаленно к модулю ДОМОВОЙ IP и в разделе сервис выберите порт, к которому подключен USB считыватель.

| USB считыватель RFID меток |        |       |
|----------------------------|--------|-------|
| Порт                       | COM4 ~ | RFID: |
| Проверить порт             |        |       |

Нажмите кнопку «Проверить порт». Если драйвер установлен корректно и порт выбран правильно, можно приступать к добавлению меток в разделе **Пользователи**, в противном случае программа выдаст сообщение «Считыватель не найден».

Для добавления метки поднесите ее к USB считывателю, уникальный номер метки отобразится в поле ТЕЛЕФОН. Выберите тип записи «RFID метка», задайте ограничения и описание, если потребуются и нажмите кнопку Добавить.

 Автоматически с помощью стационарного RFID считывателя, закрепленного в зоне ворот или шлагбаума. Этот способ не позволяет добавлять описание для каждой записи, но является наиболее быстрым, т.к. стационарный считыватель позволяет одновременно считать все метки, расположенные в зоне действия считывателя.

Для автоматического добавления меток используется режим **Авто регистрация**. В разделе Устройство включите функцию Авто регистрация и расположите добавляемые метки в зоне действия стационарного считывателя.

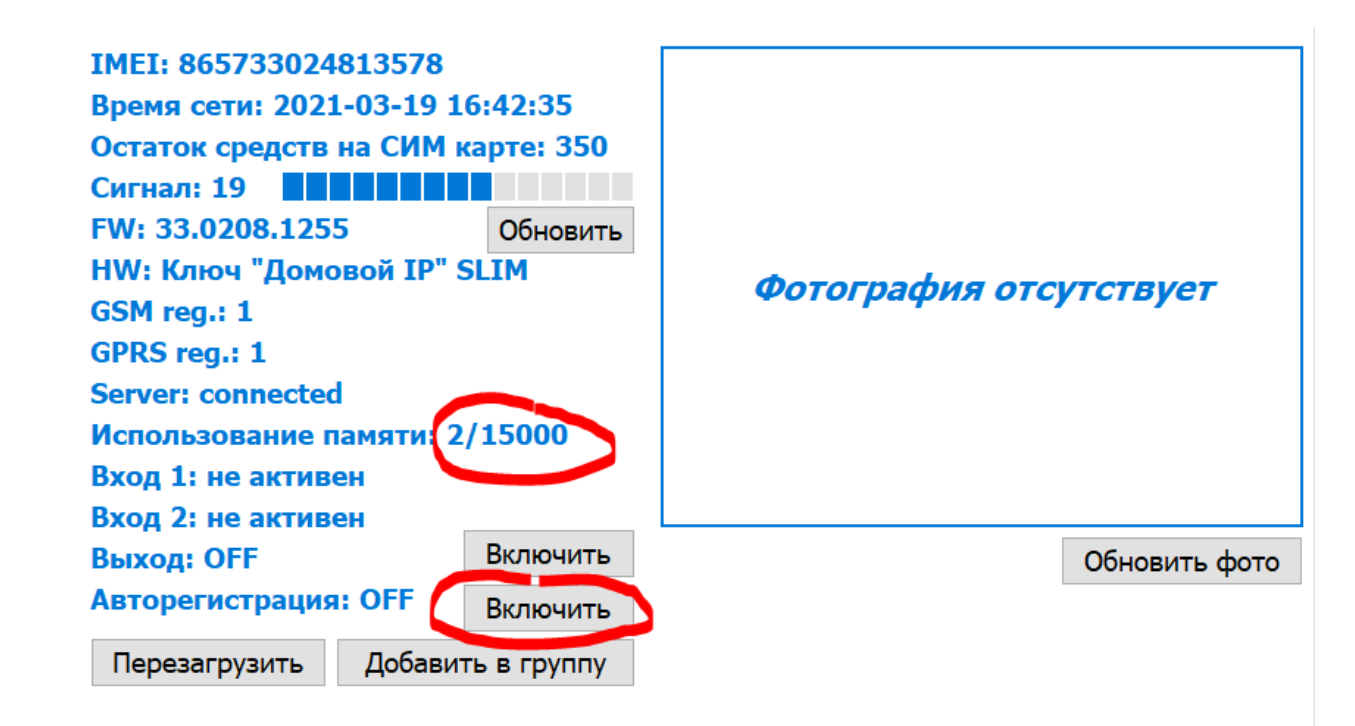

Количество добавленных меток можно отслеживать по параметру Использование памяти. Например, при добавлении 50-ти меток все метки будут считаться занесенными, когда счетчик внесенных номеров увеличится на 50.

Если в зону действия стационарного считывателя внесено более одной метки, скорость считывания составит 2-3 метки в секунду. Если метки находятся в ленте, разворачивайте рулон по 20 меток для ускоренного и гарантированного добавления.

После добавления необходимого количества меток не забудьте отключить функцию Авто регистрация.

Удаление RFID меток из памяти прибора при работе с USB RFID считывателем возможно только по одной. Для удаления метки поднесите ее к USB считывателю, уникальный номер метки отобразится в поле ТЕЛЕФОН. Нажмите кнопку Удалить.

Для удаления нескольких меток нажмите кнопку «ЗАГРУЗИТЬ НОМЕРА ИЗ ПАМЯТИ УСТРОЙСТВА», найдите запись с интересующим номером метки или ее описания, нажмите на эту запись правой кнопкой мыши и в появившемся меню выберите пункт Очистить строку. Аналогичные действия проделайте со всеми записями, которые требуется удалить. После для сохранения результата нажмите кнопку «ВЫГРУЗИТЬ НОМЕРА В ПАМЯТЬ УСТРОЙСТВА». Для удобства редактирования базы идентификаторов на персональном компьютере можно использовать функцию экспорта/импорта.